Інструкція на програмне забезпечення ARIADA

Версія 1.8.5.0

# 1. Про програму

Програма **«ARIADA»** призначена для аналізу результатів добового моніторування (далі за текстом - даних) артеріального тиску, виконаного вимірювачем ВАТ41-2 (далі за текстом - вимірювачем).

У відповідності до класифікації стандарту EN 62304:2006 в частині безпеки програмного забезпечення програма **ARIADA являється програмним забезпеченням класу A**.

Основні можливості програми наступні:

- 1. Програмування вимірювача по каналу Bluetooth або інфрачервоному порту для виконання моніторування АТ із заданими паузами у активні та пасивні періоди.
- 2. Зчитування даних із вимірювача та збереження їх до бази даних.
- 3. Графічне відображення проведеного моніторування або моніторування, зчитаного із бази даних, статистичних даних та інших показників.
- 4. Уведення інформації про прийняті препарати, виключення помилкових вимірювань.
- 5. Аналіз даних за увесь період моніторування, окремо по активному або пасивному, вибраному періоду.
- 6. Попередній перегляд та друк вибраних частин протоколу.
- 7. Має програмне забезпечення українською, російською та англійською мовами та адаптована до систем Windows.

### 2. Робота з вимірювачем. Програмування вимірювача

Робота із приладом починається із запису параметрів моніторування у пристрій. Дана операція

запускається натиском кнопки 💴 Запис параметрів поділено на 3 етапи:

1. Введення параметрів пацієнта. Якщо користувач не внесе номер картки, то програма самостійно поставить номер, якого ще немає у базі даних.

| Прізвище       | Бобр    | )0В        | Номер    | ) картки    |       |          |     |
|----------------|---------|------------|----------|-------------|-------|----------|-----|
| Ім'я           | Вікто   | p          | Дата н   | народження  | 12.08 | 3.1984   |     |
| По-батькові    | Іван    | ович       | Дата н   | надходження | 21.01 | .2012    | •   |
| Існуючий паціє | нт (обр | ати з бази | 4)       |             |       |          |     |
| Прізви         | ще      | Ім'я       | По-батьк | Номер кар   | тки   | Дата нар | юдж |

Якщо пацієнт, для якого готується моніторування, вже існує в базі даних, то його дані можна вибрати зі списку, попередньо поставивши галочку в полі Існуючий пацієнт (обрати з бази). Для пришвидшення роботи із базою передбачений фільтр по прізвищам пацієнтів – при введенні початку прізвища пацієнта, курсор автоматично встановиться на першого пацієнта зі списку із заданим прізвищем.

| Підго | товк                           | а до монітору                          | вання: Крок   | 1                                |                                         |      |           |     |
|-------|--------------------------------|----------------------------------------|---------------|----------------------------------|-----------------------------------------|------|-----------|-----|
|       | беріті<br>Нові<br>Прі:<br>Ім'я | ь пацієнта, для<br>ий пацієнт<br>звище | котрого буде  | здійснюватися<br>Номер<br>Дата н | я моніторуван<br>) картки<br>народження | ня — | 3.2012    |     |
|       | Поч                            | батькові 🔽                             | брати з бази) | Дата н                           | надходження                             | 16.0 | 3.2012    |     |
|       |                                | Прізвище                               | Ім'я          | По-батьк                         | Номер кар                               | тки  | Дата наро | )дж |
|       | 4                              | Белая                                  | Лидия         | Андреевна                        | 207809                                  |      | 25.07.1   | 94  |
|       | 5                              | Бобруйко                               | Анна          | Сергеевна                        | 3                                       |      | 15.02.1   | 95  |
|       | 6                              | Галимон                                | Виктор        | Гаврилов                         | 7068                                    |      | 07.02.1   | 95  |
|       | 7                              | Глухов                                 | Владимир      | Владими                          | 81                                      |      | 03.08.1   | 98  |
|       | 8                              | Деревян                                | Зинаида       | Михайло                          | 2                                       |      | 12.05.1   | 95  |

2. Встановлення параметрів моніторування. На даному етапі задаються границі активного та пасивного періодів, паузи між вимірюваннями у даних періодах. Можливе також використання вимірювача у якості будильника.

| – Налаштування активного період | .9      | 🗌 🛛 Налаштуван    |
|---------------------------------|---------|-------------------|
| Початок активного періоду       | 07:00   |                   |
| Інтервал у активному періоді    | 15      | Час спраг         |
| – Налаштуваннч пасивного період | .y      | Додаткові н       |
| Початок пасивного періоду       | 22:00 📫 | 🔽 Увімк<br>на поч |
| Інтервал у пасивному періоді    | 30      | 🔽 Лозво           |

. — Артоказтино рикинародна роздики казиториронна.

Галочка Увімкнути подачу звукового сигналу на початку вимірювання задає подачу 10-ти секундного звукового сигналу перед кожним вимірюванням у пасивні періоди. У активні періоди звуковий сигнал подається завжди. Це дає можливість пацієнту прийняти зручну позу і не рухатися під час вимірювання.

Галочка **Дозволити автоматичну роботу** вмикає вимірювач у автоматичний режим. Якщо його(її)?? зняти, то параметри моніторування будуть збережені у вимірювачі, але автоматичний режим потрібно буде вмикати через меню приладу.

**Автоматичне вимикання режиму моніторування** передбачає можливість зупинити прилад через заданий проміжок часу (в годинах) після першого вимірювання. Можна задавати інтервал від 1 год до 48 год включно. Значення 0 у цьому полі, а також значення більше 48, будуть означати, що прилад не буде вимикати режим автоматичної роботи. Дана опція вимагає наявності вимірювача ВАТ41-2 із версією v2.20/2.10 та вище.

3. Запис параметрів у прилад

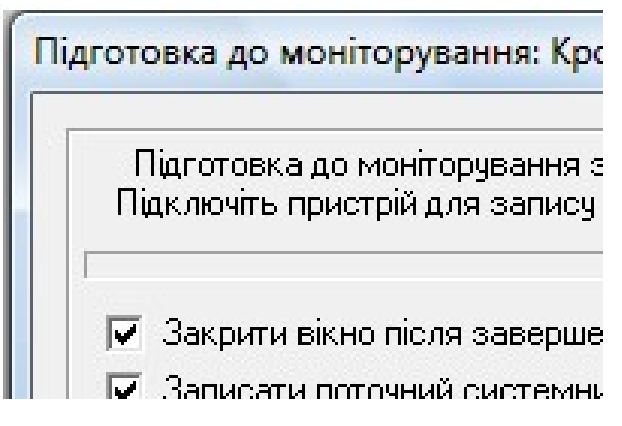

Переконайтесь, що адаптер Bluetooth підключено до комп'ютеру. Активуйте зв'язок на вимірювачі. Запис параметрів до вимірювача може занять до 30 секунд, якщо вікно не зникає, перевірте правильність підключення адаптера і зв'язок на вимірювачі. Після завершення запису в пристрій, дане вікно автоматично закриється. Це буде знаком успішного запису в пристрій. Галочка Закрити вікно після завершення запису у даному вікні дублює параметри, що знаходяться у Налаштування->Параметри->Мастера. Параметр Записати поточний системній час передбачений для синхронізації часу вимірювача із часом комп'ютера.

#### Зчитування результатів моніторування

Усі результати моніторування зберігаються в одному файлу у форматі Microsoft Excel 97 із розширенням .mdb (за умовчанням файл db.mdb). Користувач може створити новий файл для запису даних (Файл-ЭСтворити нову базу), який буде автоматично вибраний базою(обиратися базою) за умовчанням (при запуску програми саме цей файл буде використовуватися для збереження даних). Також можливо відкрити базу даних для використання за допомогою команди Файл-ЭВідкрити базу. Файл бази даних, що використовується за умовчанням, задається в Налаштування-Параметри-ЭБаза (УВАГА: вибраний у даному діалозі файл буде використовуватися тільки при наступних запусках програми).

1. Для зчитування з вимірювача підключіть Bluetooth модуль до комп'ютера і натисніть

кнопку «Зчитування даних із вимірювача може тривати до 60 секунд. Якщо вікно не зникає, перевірте правильність підключення адаптера і зв'язок на вимірювачі.

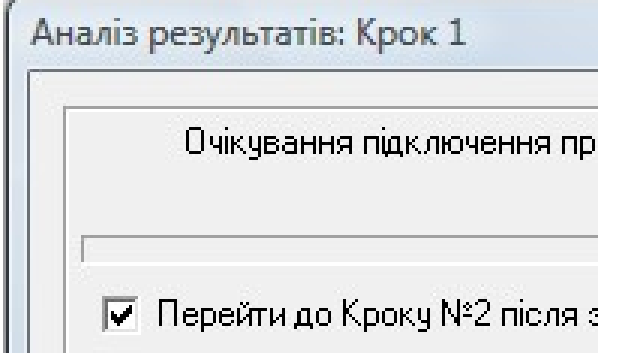

Якщо у вимірювачі не записані дані про пацієнта (при ручному програмуванні автоматичної роботи), то з'явиться вікно, аналогічне Кроку 1, підготовки до моніторування для введення даних про пацієнта або вибору пацієнта з бази.

| Прізвище       | Гуре    | нко        | Номе     | р картки    |       |            |
|----------------|---------|------------|----------|-------------|-------|------------|
| Ім'я           | Ольг    | a          | Дата     | народження  | 12.08 | 3.1984     |
| По-батькові    | Петр    | івна       | Дата     | надходження | 21.01 | 1.2012     |
| Існуючий паціє | нт (обр | ати з бази | 4)       |             |       |            |
| Прізви         | ше      | Ім'я       | По-батьк | Номер кар   | тки   | Дата народ |

Якщо у даний момент у зоні радіозв'язку знаходяться два вимірювачі із увімкненим зв'язком, то програма видасть діалог вибору пристою із наявних. Необхідно вибрати потрібний прилад за його назвою або ПІБ пацієнта, якщо воно було записано у пристрій. Номер пристрою розшифровується наступним чином: **BAT41-2** – тип пристрою, **v2.0/2.0** – версії програмної та апаратної частин пристрою, **n8** – номер пристрою, записаний під кришкою батарейного відсіку.

| льгахьнинин | T41-2 v2.0/2.0 in8  |
|-------------|---------------------|
|             | .T41-2 v2.0/2.0 in4 |
|             |                     |
|             | .141-2 v2.0/2.0 h4  |

2. Для випадку зчитування результатів моніторування з бази, необхідно натиснути кнопку

*и* З'явиться вікно вибору пацієнта і моніторування. Для одного пацієнта може бути збережено декілька моніторувань, тому необхідно вибрати одне по даті та коментуванню лікаря із нижнього списку.

|             | Прізвище        | Ім'я     | По-батьк  | Номер картки | 🛛 Дата народ |
|-------------|-----------------|----------|-----------|--------------|--------------|
| 3           | Байгот          | Вячеслав | Михайло   | 8162         | 14.07.19     |
| 4           | Белая           | Лидия    | Андреевна | 207809       | 25.07.19     |
| 5           | Бобруйко        | Анна     | Сергеевна | 3            | 15.02.19     |
| 6           | Галимон         | Виктор   | Гаврилов  | 7068         | 07.02.19     |
| 7           | Глухов          | Владимир | Владими   | 81           | 03.08.19     |
| 8           | Лепевян         | Зинаила  | Михайло   | 2            | 12 05 19     |
| ∢ [<br>₽iл⊧ | ътр по прізвища | ам:      |           |              |              |

3. У випадку успішного зчитування даних із вимірювача або з бази даних, з'явиться вікно з інформацією про пацієнта, для котрого буде здійснений аналіз моніторування. Кнопка **Готово** закриває усі вікна та запускає аналіз моніторування.

| IIБ: Галимо               | -                                                                      |                                                                                                    |                                                                                                    |
|---------------------------|------------------------------------------------------------------------|----------------------------------------------------------------------------------------------------|----------------------------------------------------------------------------------------------------|
|                           | н Виктор I                                                             | аврилович                                                                                                   |                                                                                                    |
| омер Карті                | ки: 7068                                                               |                                                                                                    |                                                                                                    |
| lата народ»               | кення: 07.0                                                            | )2.1953                                                                                                    |                                                                                                    |
| lата першоі               | о монітор                                                              | ування: 23.03.                                                                                              | 2009                                                                                                    |
| lата вибран<br>.оментарі: | юго для ан                                                             | алізу монітор                                                                                               | ування:                                                                                                    |
|                           |                                                                        |                                                                                                    |                                                                                                    |
|                           |                                                                        |                                                                                                    |                                                                                                    |
|                           |                                                                        |                                                                                                    |                                                                                                    |
|                           | ¦омер Картк<br> ата народж<br> ата першог<br> ата вибран<br>Коментарі: | Іомер Картки: 7068<br>Іата народження: 07.0<br>Іата першого монітор!<br>Іата вибраного для ан<br>Коментарі: | Томер Картки: 7068<br>Цата народження: 07.02.1953<br>Цата першого моніторування: 23.03.<br>Цата вибраного для аналізу монітор<br>Коментарі: |

# 3. Аналіз результатів моніторування

1. Зовнішній вигляд програми **ARIADA**:

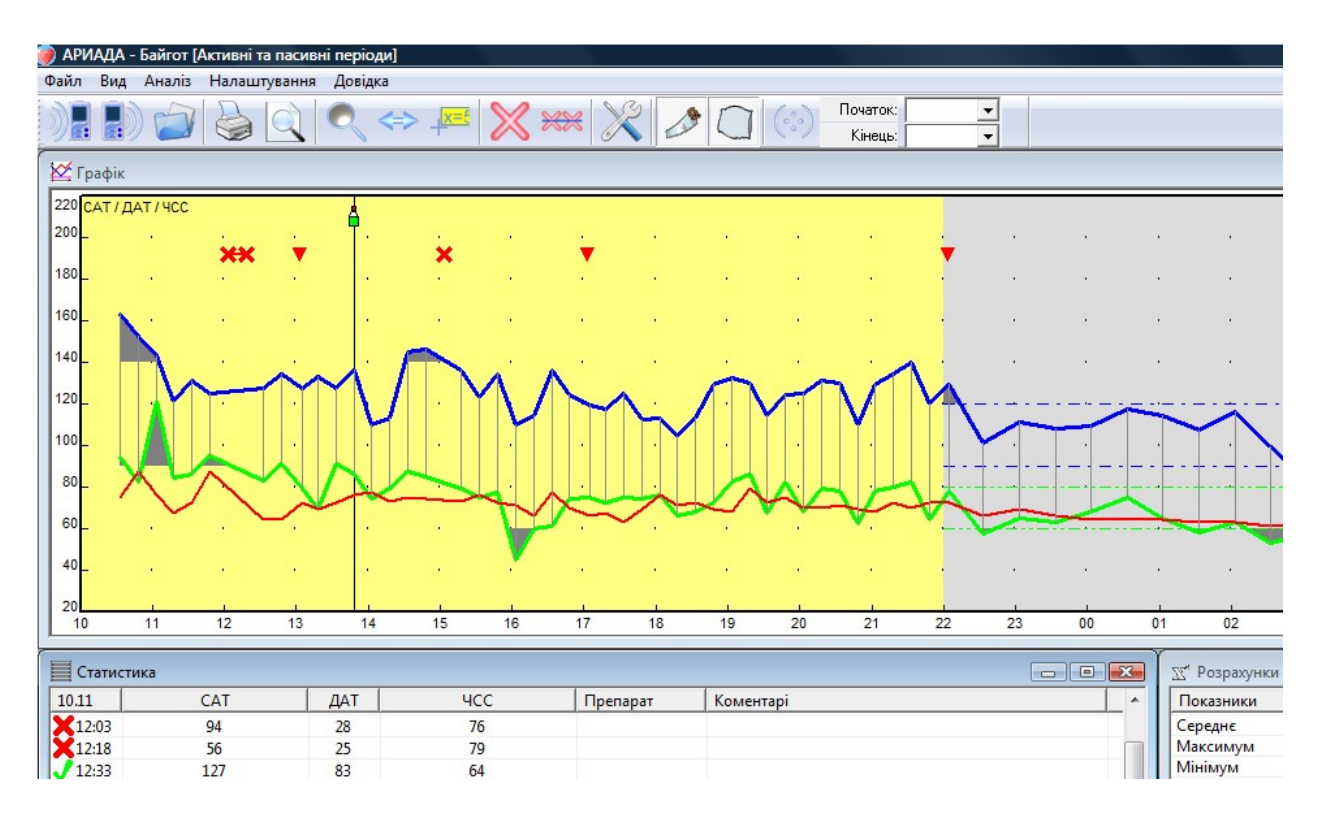

Головне вікно програми складається із 3 частин – вікно **Графік**, вікно **Статистика** та вікно **Розрахунки**.

У вікні **Графік** виводяться наступні дані:

- Артеріальний тиск (сині та зелені лінії відповідно).
- Пульс (червона лінія).
- Задані (задавані) межі по систолічному та діастолічному тиску для активних та пасивних періодів (синя та зелена штрихпунктирна лінія).
- Позначки вимірювань, завершених помилкою (червоні трикутники на графіку, у списку статистики червоний знак «!?»).
- Позначки вимірювань, відмічених користувачем як помилкові (червоні хрестики).
- Позначки вимірювань, перед якими пацієнт приймав ліки (зелена пляшечка).
- Діапазон вибраного періоду для моніторування (зелена лінія у нижній частині екрана).
- Активні та пасивні періоди розфарбовані у різні кольори.
- Темним кольором виділені області виходу графіків за їх задані межі.

Вікно **Статистика** містить дані про усі вимірювання та прийняті ліки (назви препаратів та дози), має позначки вимірювань із помилкою та виключених користувачем, вимірювань, запущених пацієнтом, містить інформацію про характер посталих помилок. Натискання мишкою на будь-якому вимірюванні у списку статистики встановить тонкий вертикальний курсор на це ж вимірювання на графіках, та навпаки.

Вікно **Розрахунки** містить розрахунки різноманітних показників по поточному періодові часу (обирається користувачем).

У нижній правій частині екрана виводиться лічильник вимірювань у даному моніторуванні, а також лічильник успішних вимірювань.

2. Встановлення параметрів для аналізу моніторирування.

Для адекватного обчислення даних, що виводяться у вікні **Розрахунки**, необхідно: Налаштувати межі АТ для активного та пасивного періодів, підкоригувати (якщо необхідно) початок та кінець активного періоду пацієнта та завдати інтервал часу, у якому обчислюється швидкість зростання АТ. Ці налаштування знаходяться у меню **Аналіз-ЭВстановлені параметри.** 

• Виключити з аналізу всі вимірювання, котрі, на думку користувача, є помилковими. Позначка вимірювання, як помилкового, та навпаки здійснюється подвійним натисканням миші на потрібному вимірюванні або у вікні **Графік** чи у вікні **Статистика.** Також можна

користуватися кнопкою 🦾 для помітки виділеного вимірювання. Для скидання усіх

позначок натисніть . Для навігації по вікну Графік використовуйте кнопки

(збільшити), (пересунути зображення) та (показати точні координати курсору миші при натисканні).

• Оберіть період, у котрому буде здійснюватися аналіз. Вибір періоду здійснюється

кнопками 🧼 (активний період), 🛄 (пасивний період), 💟 (обраний період). Якщо

натиснута тільки кнопка 🚧, то аналізуються лише активні періоди, якщо 🛄 - тільки

пасивні, якщо обидві кнопки 🚧 і 🛄 натиснуті, то аналізуються усі періоди (активні + пасивні = усі,). Для аналізу обраного періоду необхідно вибрати зі списків часу

вимірювань (знаходяться справа від кнопки **У та мають формат Час / Дата**) перше та останнє вимірювання того періоду часу, котрий ви хочете проаналізувати. Після цього

натисніть кнопку , сформувавши таким чином критерій відбору вимірювань для аналізу наступного вигляду «Проаналізувати активні/пасивні/усі (визначається комбінацією кнопок та ) періоди часу у вибраному мною інтервалі часу від вимірювання 19:49/13 до 08:34/14». Обраний період часу буде відмічений зеленою полосою у нижній частині вікна **Графік.** 

3. Формування протоколу моніторування.

Програма формує протокол із виводом на принтер або на попередній перегляд, в залежності від вибраної кнопки. **ВАЖЛИВО!** У протокол не виводяться вимірювання, котрі були завершені із помилкою пристрою.

Для створення протоколу необхідно:

- Увести усі прийняті пацієнтом препарати під час проходження моніторування, шляхом натискання правої кнопки миші на тому вимірюванні у вікні Графік або у вікні Статистика, час якого максимально близький до часу приймання препарату. У форму, що відкрилася, введіть назву препарату та дозу і натисніть Так. Після введення над вибраним вимірюванням з'явиться зелена пляшечка, а у вікні Статистика з'являться введені дані. Для видалення відмітки про ліки потрібно зробити те ж саме, але при цьому видалити назву препарату та дозу у формі й натиснути Так.
- Увести дані про клініку та лікаря, що лікує у закладці **Налаштування->Опції->Протокол**. Ці дані потраплять на титульну сторінку протоколу.
- У цій же закладці вибрати періоди часу, для яких буде складений протокол (за умовчанням у протокол виводяться усі періоди, активні, пасивні та вибраний період часу, якщо він був заданий, як описано у пункті 2).

- Якщо необхідно, то відкоригуйте дані про пацієнта у Налаштування-ЭДані про пацієнта.
- Додати коментарі до моніторування (за необхідністю) у Аналіз-ЭКоментарі.

| Уведіть коментарі до моніторування (до 3000 символів)                                                                                                    |
|----------------------------------------------------------------------------------------------------|
|                                                                                                    |
| <ol> <li>Мониторирование проведено: в госпитальных условиях, с низкой двигательной активностью, с удовлетворител<br/>ночные часы. 2. Сон в ночные часы: хороший. 3. Симптомы: нет.</li> </ol> |
| Переводити фокус на текстове вікно після вибору стандартної фрази                                                                                                    |
|                                                                                                    |
| 1. Мониторирование проведено:                                                                                                    |
| в госпитальных условиях,                                                                                                    |
| в амбулаторных условиях,                                                                                                    |
| в условиях                                                                                                    |
| типичного рабочего дня,                                                                                                    |
| нетипичного рабочего дня,                                                                                                    |
| типичного выходного дня,                                                                                                    |
| нетипичного выходного дня,                                                                                                    |
| с отсутствием                                                                                                    |
| сналичием                                                                                                    |
| обследований и процедур с выраженным прессогенным эффектом,                                                                                                    |

Для полегшення введення коментарів користувачу пропонується набір стандартних фраз, використовуючи які можна легко та швидко набрати коментарі до моніторування. Подвійний натиск на обрану фразу автоматично вставляє її в поточне положення курсору у верхньому віконці текстового введення або заміняє виділений текст. Натиск на пустій стрічці аналогічний натиску кнопки **Enter** двічі.

Стандартні фрази розділені різним кольором на блоки із різним смисловим значенням – також для спрощення вибору фраз. Користувач може додавати або видаляти свої фрази, через меню, що викликається правою кнопкою миші. Символи «->» перед деякими фразами вказують програмі, що починається новий смисловий блок та що його необхідно виділити іншим кольором. Користувач може змінити положення цих символів або додати нові для створення своїх блоків або редагування існуючих.

Галочка **Переводити фокус на текстове вікно після вибору стандартної фрази** активізує вікно введення одразу після вибору фрази – на ньому з'являється мигаючий курсор і колесо прокрутки мишки буде прокручувати саме вікно введення. У противному випадку курсор видно не буде, і прокрутка буде здійснюватися у списку фраз.

• Надрукувати протокол командою **Файл→Друк протоколу** або відповідною кнопкою

🔙 на панелі керування.

## 4. Додаткові команди меню

- 1. Команда Файл-→Зберегти зберігає усі зміни, внесені користувачем у базу.
- Команди меню Вид відкривають/закривають 3 основні вікна програми, а також панель інструментів та полосу статусу. Команда Розставити вікна за умовчанням розставляє 3 основні вікна усередині головного вікна програми для оптимальної роботи.
- 3. Команда Аналіз-Управління базами запускає діалогове вікно, котре дозволяє:
  - 3.1. Переміщати або копіювати моніторування та пацієнтів між вибраними базами даних.
  - 3.2. Видаляти як пацієнтів, так і окремі моніторування.
  - 3.3. Обирати моніторування для подальшого аналізу.
  - 3.4. Аналіз швидкості наростання АТ та пульсу.

| pa | вління базами                                                                                                 |
|----|----------------------------------------------------------------------------------------------------|
|    | db. mdb                                                                                                    |
|    | A1200 mdb                                                                                                    |
|    | . ж. а. 1200. N9 картии: 1. перше моніторування: 18.08.2009                                                   |
|    |                                                                                                    |
|    | Покаль Людмила Сергеевна, № картки: 1111, перше монгорування: 14.01.2010                                      |
|    | Петрокопчук николай Филипович, № картки: 170, перше монгорування: 17.12.2010                                  |
|    |                                                                                                    |
|    | - Aara: 17.12.2011, KOMEHTADI:                                                                                |
|    |                                                                                                    |
| -  | □ Прокопчук николаи Филипович, № картки: 171, перше монгторування: 17.12.2010                                 |
|    | Дата: 17.12.2011, коментар:                                                                                   |
| -  | н Прокопчук Николаи Филипович, № картки: 1/6, перше моніторування: 1/.12.2010                                 |
| -  | тест 14 тест 14 тест 14, № картки: 1034, перше моніторування: 14.02.2011                                      |
|    |                                                                                                    |
| Ē  | DBmdb                                                                                                    |
|    | . test test, № картки: 6, перше моніторування: 15.04.2010                                                     |
|    | ⊕ Бабич Галина Георгиевна, № картки: 1, перше моніторування: 10.06.2008                                       |
|    | ⊡ Байгот Вячеслав Михайлович, № картки: 8162, перше моніторування: 10.11.2009<br>Дата: 11.11.2009, коментарі: |
|    | ⊕ Белая Лидия Андреевна, № картки: 207809, перше моніторування: 23.12.2009                                    |
|    | ⊟ Бобруйко Анна Сергеевна, № картки: 3, перше моніторування: 18.07.2008                                       |
|    | Дата: 18.07.2008, коментарі:                                                                                  |
|    | ⊡ Галимон Виктор Гаврилович, № картки: 7068, перше моніторування: 23.03.2009                                  |
|    | □ Глухов Владимир Владимирович, № картки: 81, перше моніторування: 01.12.2008<br>Лата: 01.12.2008, коментарі: |
|    |                                                                                                    |

Для початку роботи необхідно додати у список баз даних усі бази, із якими ви плануєте працювати. Для цього необхідно натиснути кнопку **Додати базу**. За допомогою діалогу відкриття файлів, що з'явився, оберіть необхідну базу даних. Після цього вона з'явиться у списку. Для видалення бази зі списку необхідно натиснути правою кнопкою миші на базі, котру ви хочете видалити. У контекстному меню оберіть **Видалити базу зі списку**.

У даному діалозі відображаються назви баз даних, пацієнти у цих базах та моніторування, що відповідають цим пацієнтам.

Щоб перенести пацієнта із однієї бази даних до іншої, необхідно натиснути правою кнопкою миші на пацієнта та обрати пункт меню **Перенести пацієнта в ім'я.mdb**, де ім'я – це необхідна база даних. Також можливо перетягнути пацієнта мишкою у необхідну базу даних. Для копіювання пацієнта необхідно утримувати клавішу **Ctrl** під час вищеописаних операцій. При цьому під час перетягування мишкою біля курсору з'являється значок **+**, який сигналізує про копіювання. УВАГА! При копіювання або переміщенні пацієнтів копіюються або переміщаються усі моніторування цього пацієнта. Якщо у базі, до якої необхідно скопіювати/перенести пацієнта існує інший пацієнт із таким же номером картки, то програма повідомить про помилку.

Видалення пацієнтів із бази виконується натиском правої кнопки миші на пацієнта та вибором пункту меню Видалити пацієнта із бази.

Аналогічні дії придатні й для операцій над окремими моніторуваннями – їх можна видаляти, копіювати або переносити із бази в базу аналогічним чином. Якщо у базі, до якої здійснюється копіювання або видалення, не існує пацієнта, котрому належить скопійоване моніторування – він буде створений. Неможливо скопіювати моніторування одного пацієнта іншому.

Будь-яке моніторування із будь-якої бази можна миттєво передати на аналіз – обравши моніторування та натиснувши кнопку **Аналізувати моніторування**. При цьому діалог роботи із базами даних закриється, а обране моніторування буде відображено в усіх вікнах програми.

- 4. Команди Аналіз→Межі систолічного тиску та Аналіз→Межі діастолічного тиску вмикають і вимикають відображення штрихпунктирних ліній меж АТ у вікні Графік.
- 5. Команда **Налаштування → Видалення пацієнтів** дозволяє видаляти пацієнтів із відкритої в даний момент бази.
- 6. Меню **Довідка** містить довідку стосовно самої програми, стосовно вимірювача ВАТ41-2 та довідку стосовно розрахункових величин, що відображаються у вікні **Розрахунки**.

#### 5. Налаштування програми

або командою

Налаштування програми «АРИАДА» викликаються натисканням кнопки ( або меню Налаштування-ЭОбції. Для програми доступні наступні налаштування:

 Закладка База. У даній закладці задається база даних, яка використовується програмою при запуску. Встановлення прапорця Використовувати поточну базу при наступному запуску означає що будь-яка відкрита база даних буде використовуватися при наступних запусках програми.

| Використовувана за умовчанням база | asa | Налаштуванн   | ия користувача  | Мастера | Кольори | Пр |
|------------------------------------|-----|---------------|-----------------|---------|---------|----|
|                                    | B   | икористовуван | на за умовчання | ям база |         |    |
| D:\\$азы АРИАДА\DBmdb              | D:V | азы АРИАДА    | \DBmdb          |         |         |    |

2. Закладка **Налаштування користувача**. Галочки даної закладки керують масштабуванням вікна графіків.

**Перша галочка** задає вивід зображення від початку періоду, у якому знаходиться перше вимірювання до кінця періоду, у якому знаходиться останнє вимірювання. **Друга галочка** задасть вивід зображення від першого вимірювання до останнього, незалежно від того, закінчились дані вимірювання помилкою або були виключені із розрахунку.

**Третя галочка** аналогічний до другого, проте вимірювання із помилкою або виключені не попадуть до області відображення.

Остання галочка задає режим, у котрому масштаб зображення не змінюється в залежності від обраних періодів або помилкових / виключених вимірювань на початку або вкінці.

| Зміна масштабу при переході між аналізованими періодами<br>Автоматично масштабувати зображення від початку пери<br>закінчення останнього<br>Автоматично масштабувати зображення від першого вим |                                                             | Мастера                 | Кольори                   | Про         |
|----------------------------------------------------------------------------------------------------|-------------------------------------------------------------|-------------------------|---------------------------|-------------|
| <ul> <li>закінчення останнього</li> <li>Автоматично масштабувати зображення від першого вим</li> </ul>                                                                                          | на масштабу при переході між<br>Автоматично масштабувати зо | аналізован<br>ображення | ими період<br>від початку | ами<br>перь |
|                                                                                                    | закінчення останнього<br>Автоматично масштабувати зо        | ображення               | від першог                | о вим       |

3. Закладка **Мастера**. Дана закладка регулює поведінку вікон мастеров підготовки до моніторування та аналізу після закінчення їх роботи. Також на даній закладці задається тип інтерфейсу для зв'язку із пристроєм ВАТ41-2 (для даного пристрою передбачений тільки Bluetooth).

| 5asa       | Налаштування користувача                                       | Мастера             | Кольори П                    |
|------------|----------------------------------------------------------------|---------------------|------------------------------|
| <b>⊠</b> 3 | акривати вікно кроку №3 підго<br>авершення запису у пристрій   | товки до м          | оніторув <mark>ання</mark> г |
| <b>⊠</b> 3 | акривати вікно кроку №1 аналі<br>авершення зчитування із прист | ізу монітор<br>грою | ув <mark>ання післ</mark> я  |
|            |                                                                |                     |                              |

4. Закладка Кольори. На даній закладці можна задати кольори різноманітних елементів графіків. Для того, щоб задати колір елементу (або елементів, якщо необхідно задати один і той же колір декільком елементам), необхідно натиснути на кнопку, що йому відповідає (або кнопки для декількох елементів). Кнопка (кнопки) залишиться у натиснутому стані. Тепер потрібно натиснути на необхідний колір (набір кольорових квадратів 4 на 4 у центрі вікна) або обрати колір, якого немає у наданій палітрі (натиснувши на кнопку Другой...). Після вибору кольору усі натиснуті кнопки перейдуть у відтиснений стан і приймуть обраний колір.

| 6202  |                          | Macrena | Кольори |  |
|-------|--------------------------|---------|---------|--|
| Dasa  | палаштування користувача |         | тольори |  |
| Межі  | діастолічного            | ▣       | _       |  |
| Межі  | систолічного             |         |         |  |
| Дјаст | олічний тиск             |         |         |  |
| Систо | лічний тиск              |         |         |  |
| Пуль  | :                        | _ –     | пигой   |  |
|       |                          |         | ругои   |  |

5. Закладка **Протокол**. Галочки в першому блоці керують виводом сторінок зі статистикою по усім періодам, активним, пасивним і обраному періоду. Якщо зняти усі галочки, то на друк потрапить тільки перша сторінка та список вимірювань.

Дані про клініку потрапляють у шапку кожної сторінки протоколу.

| 6asa  | Налашту                  | ивання користувача | Мастера Кольори |  | Про |
|-------|--------------------------|--------------------|-----------------|--|-----|
| - Вив | о <mark>дити на</mark> с | тупні елементи про | токолу —        |  |     |
|       | Усі період               | u 🗆                | Активні періоди |  |     |
|       | <mark>Вибрани</mark> й   | діапазон 🔽         | Пасивні періоди |  |     |
|       | ні про клін              | іку                |                 |  |     |
| _ Дан |                          | 25 C               |                 |  |     |
| Дан   | ініка                    | ІКС-Техно          |                 |  |     |